# Introduction – Cloud & AWS

## What is cloud Computing

 Cloud computing is the ondemand delivery of IT resources over the Internet with pay-as-you-go pricing.

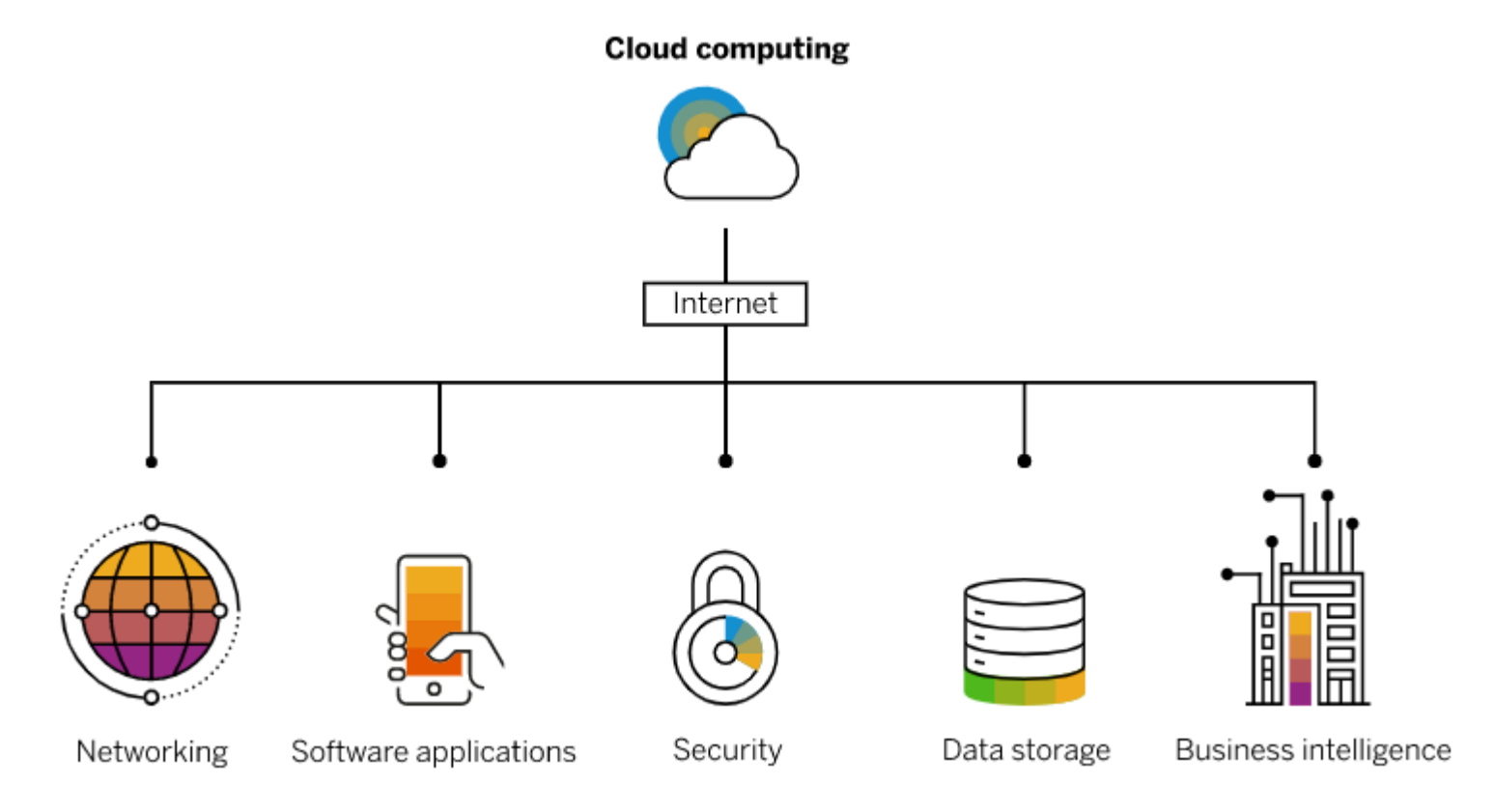

## **Benefits of Cloud**

| Ability to cut costs                    | 44% |
|-----------------------------------------|-----|
| Cloud solution was simply better option | 40% |
| Reduce capital expenditures             | 38% |
| Reduce operational complexity           | 33% |
| Modernization of legacy IT environments | 32% |
| Simplicity or speed                     | 32% |
| New software licensing/upgrade model    | 30% |
| New capabilities or features            | 29% |
| Predictable, subscription-based pricing | 26% |
| Business unit independence              | 25% |
| Creating new offerings or services      | 23% |
| Reduction in internal IT headcount      | 20% |

#### **Benefits of Cloud**

## **Cloud Computing Service Models**

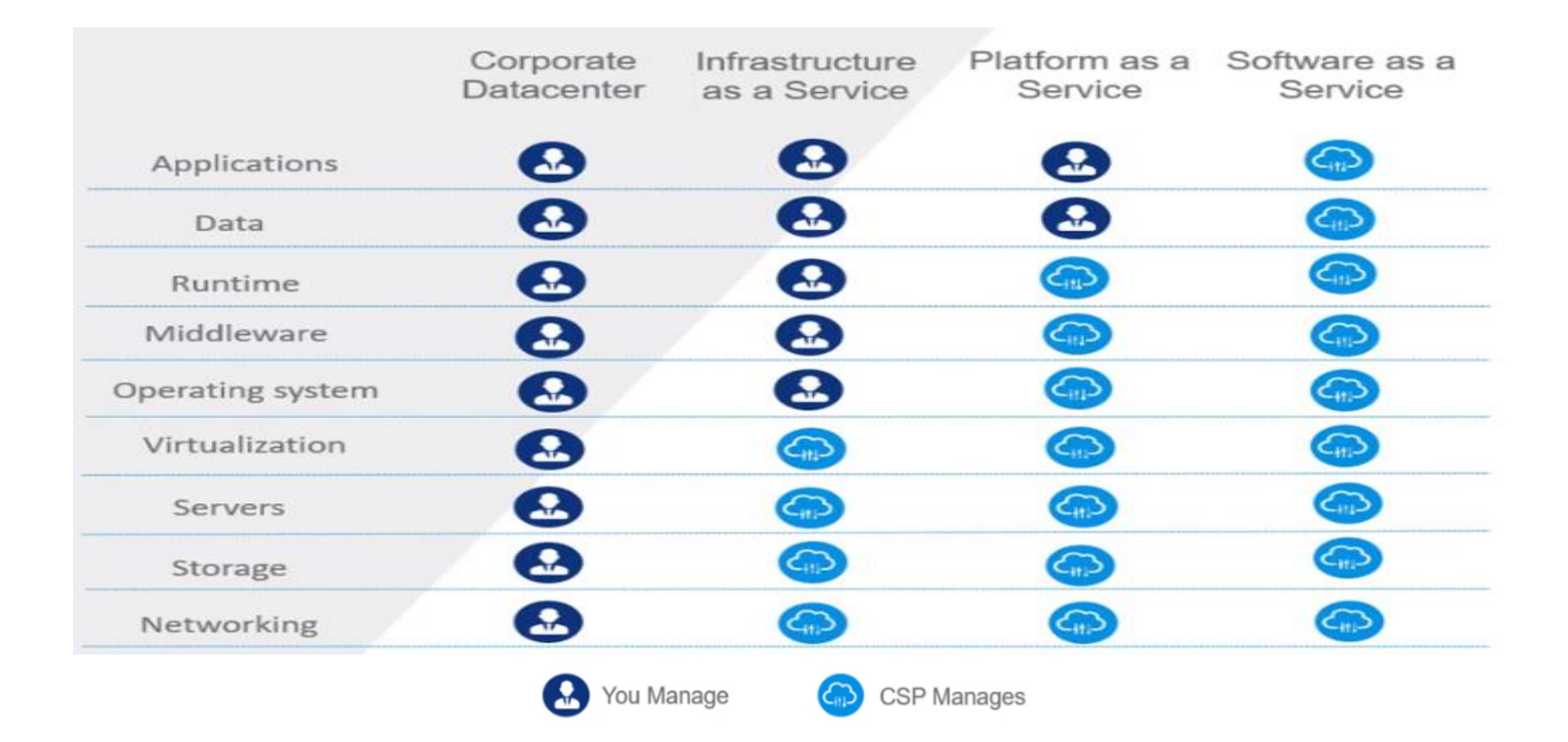

## **Three Major CSP**

|                       | AWS                                   | Azure                                    | GCP                                   |
|-----------------------|---------------------------------------|------------------------------------------|---------------------------------------|
| Year of Launch        | 2006                                  | 2010                                     | 2012                                  |
| Global Infrastructure | 24 Regions & 77<br>Availability zones | 60 regions                               | 24 regions and 73 zones               |
| Billing Pattern       | Pay per use, per second, per GB hours | Pay per use, per second,<br>per GB hours | Pay per use, per second, per GB hours |
| Security              | Shared responsibility model           | Shared responsibility model              | Shared responsibility model           |

7Stardevops

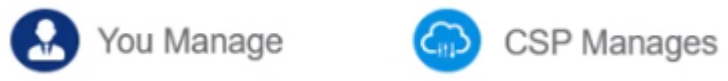

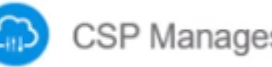

## **Cloud Computing with AWS**

- Offering over 200 fully featured services from data centers globally.
- Most functionality
- Fastest pace of innovation
- Most proven operational expertise

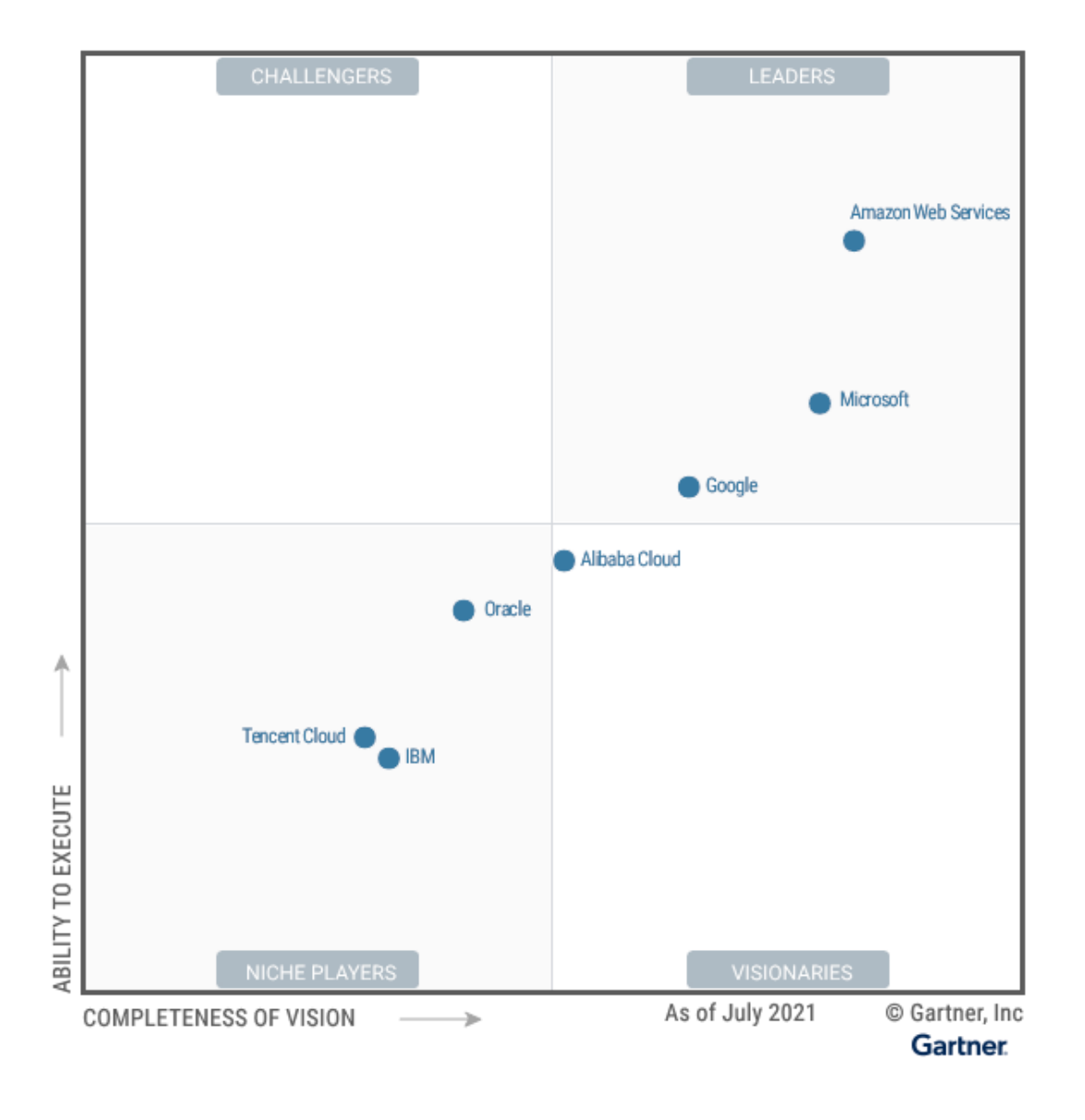

## Cloud Computing with AWS- Cont...

https://www.gartner.com/doc/reprints?id=1-2710E4VR&ct=210802&st=sb

## **Principles**

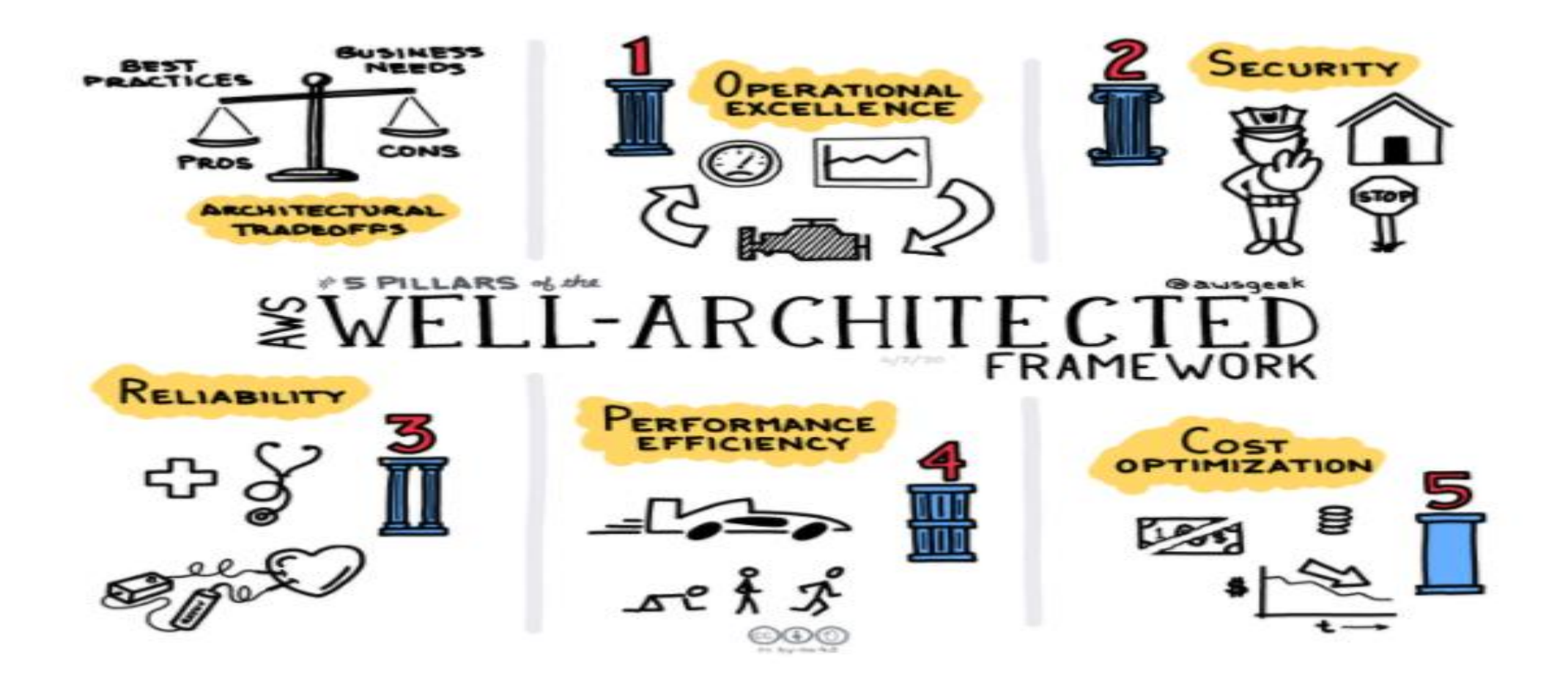

## **AWS-** Region

• <u>https://aws.amazon.com/about-aws/global-</u> infrastructure/regions\_az/?p=ngi&loc=2

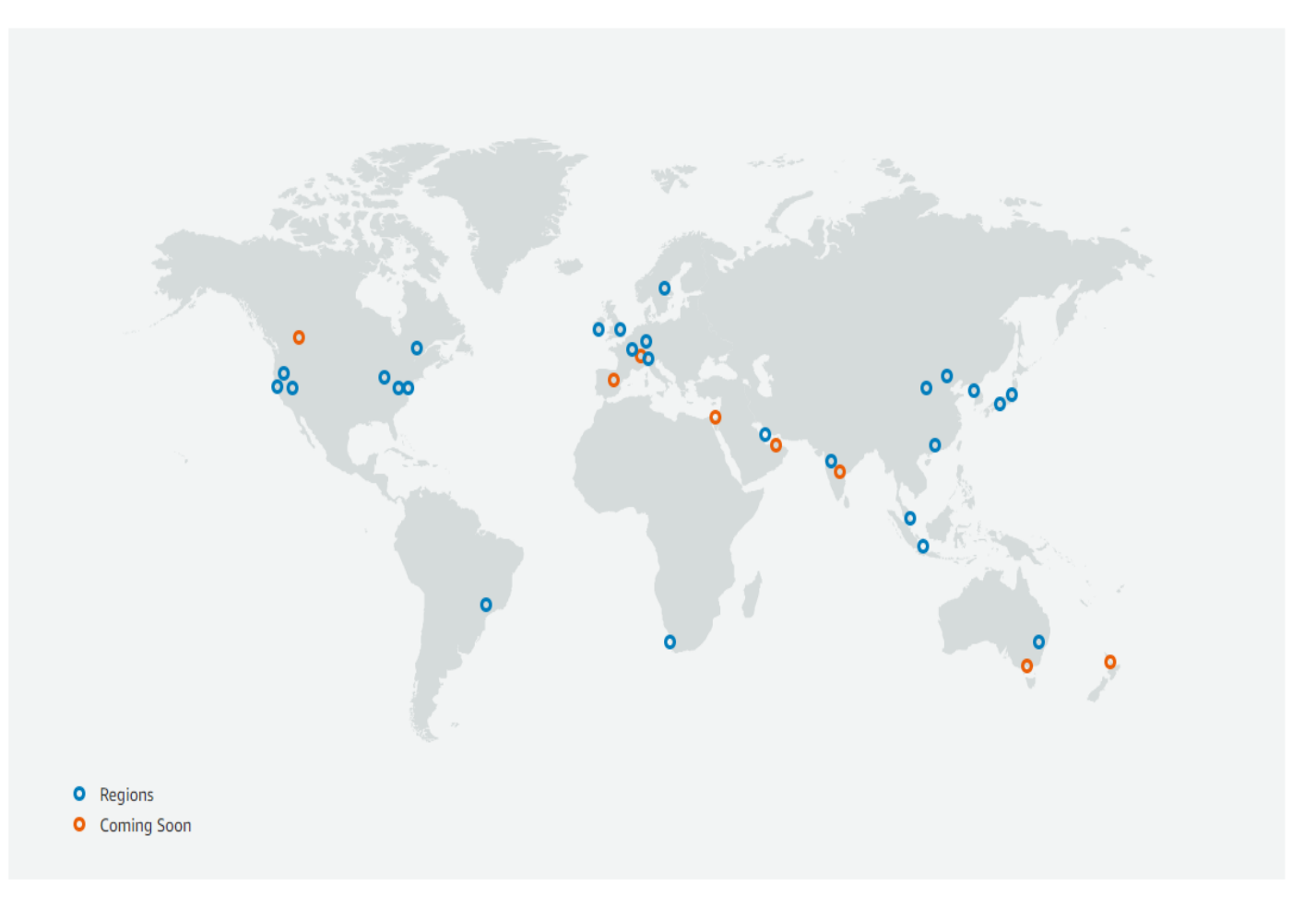

## AWS way to access

۰UI

- CLI
- SDK
- Rest API

#### Service

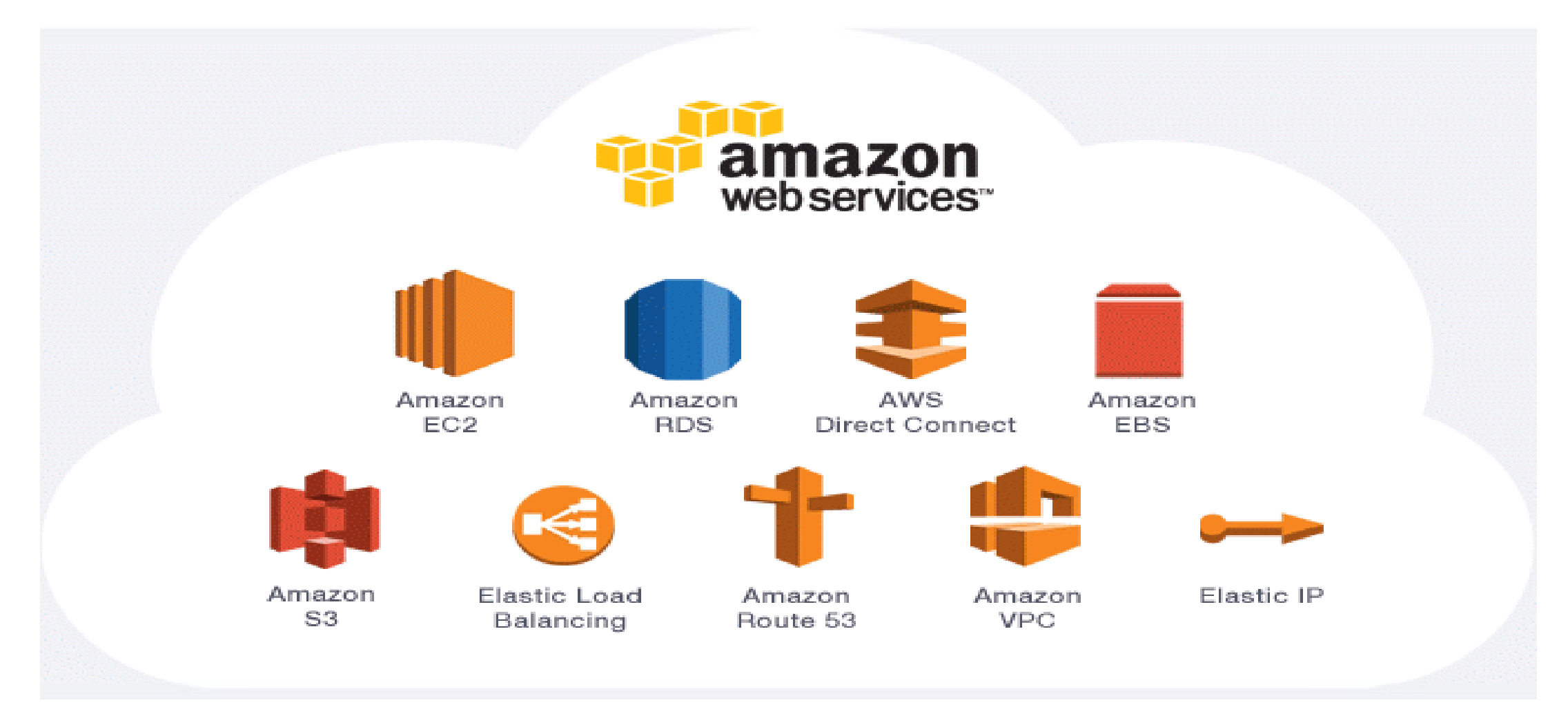

## Topic Covered with this Course: - 4 month-weekend class(2 hrs. for each session)

- Ec2
- IAM
- S3
- RDS
- VPC
- WAF
- Route53
- EFS
- FSX
- SNS
- Cloudwatch
- Bonus topics are below which will also cover along with above topics

Security Portal

- Inspector
- Security Hub
- Config
- Guard Duty

FinOps Portal

- Trusted Advisor
- Cost Explorer-Saving model, pricing model

## Service (Updated) added in the course – part1

S3 Lens Security hub aggregation EC2 hostname with Elastic IP Canary(CloudWatch) Spot tool with AWS for cost Saving Public preview of AWS Backup for Amazon S3

## Service (Updated) added in the course – part1

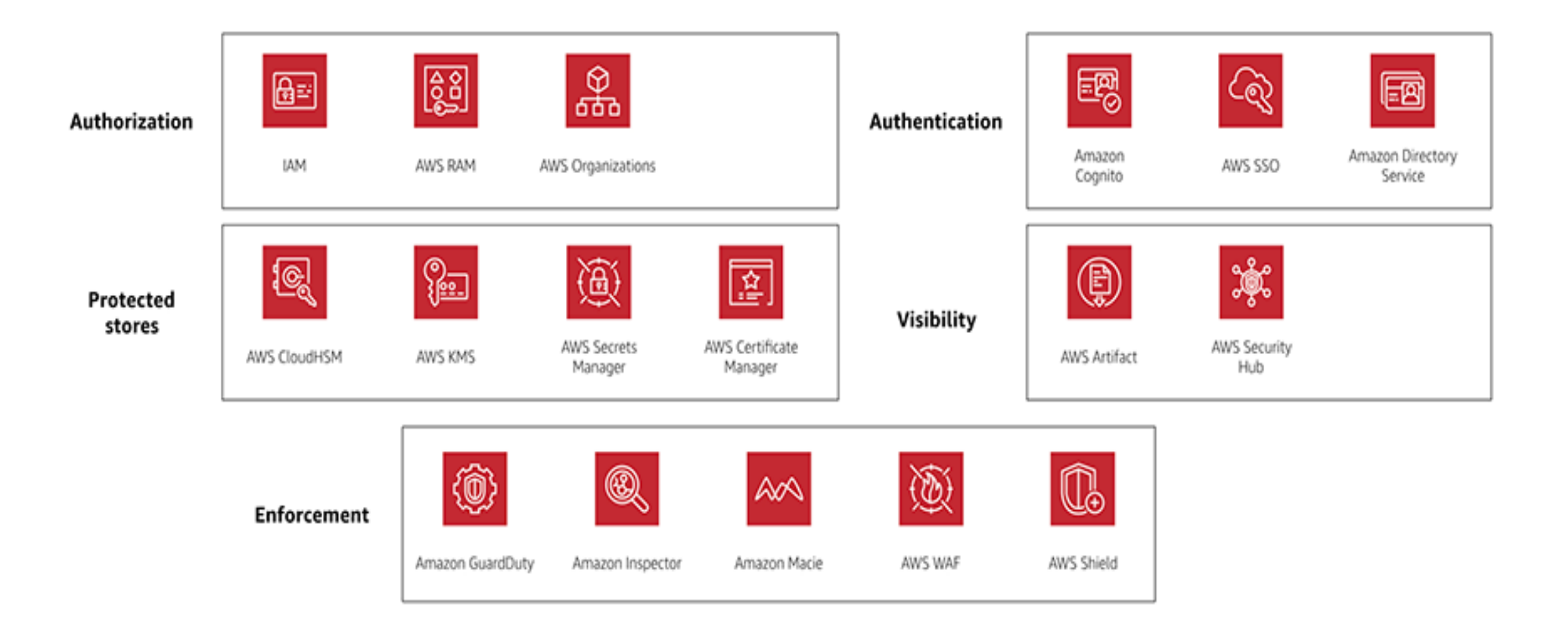

## Use cases : With Lab

Run apache/nginx over the Ec2 and set HA along with CDN. EC2 launch, delete, termination, Set alert monitor from Cloud watch AWS backup, Retention period Access S3 bucket from ec2 node Set ALB with cloud front EBS Volume increase from 50 GB to 100 GB Create Static website with S3 Create S3 bucket, upload static file Configure cloud front with S3 S3 life cycle Mount NFS to multiple ec2 instances and test developer code EFS and FSX configure and test Mount and un-mount EFS/FSX to ec2 instances. Create landing Page for web application Configure with Cognito Create database with RDS service and provide access to Dev team

## **Use cases : With Lab**

- Configure AWS inspector to Scan CVE (common vulnerabilities and exposures) and update the patched from System.
- Managed threat detection service with Ec2 and S2 service.
- Deployed record and evaluate configurations of your AWS resources
- Deployed unified security and compliance center in AWS
- Create MySQL server in RDS and set access from only bastion server.
- Create DB user and provide access to Dev team.
- Migration from On-premise to Cloud(will show on
- To give specific permission to users.
- How to managed the cost and deploy best strategy in AWS.

## **AWS-** Signup

• Open the <u>Amazon Web Services (AWS) home page</u>.

 Choose Create an AWS Account. Enter your email address, password, AWS account name, and then choose Continue. Be sure that you enter your account information correctly, especially your email address. If you enter your email address incorrectly, you can't access your account.

Add your contact information

1. Select Business or Personal. Enter your company or personal information.

Choose Continue.

 You receive an email to confirm that your account is created. You can sign into your new account using the email address and password you registered with. However, you can't use AWS services until you finish activating your account.

## AWS- Signup : Cont. ...

Add a payment method

- On the Billing information page, enter the information about your payment method.
- Important: You can't proceed with the sign-up process until you add a valid payment method.
- Verify your phone number
- Choose an AWS Support plan
- On the Select a support plan page, choose Basic plan.
- Choose Complete sign up.
- Wait for account activation
- After you choose a Support plan, a confirmation page indicates that your account is being activated. Accounts are usually activated within a few minutes, but the process might take up to 24 hours.
- You can sign into your AWS account during this time. The AWS home page might display a Complete Sign-Up button during this time, even if you've completed all the steps in the sign-up process.
- When your account is fully activated, you receive a confirmation email. Check your email and spam folder for the confirmation email. After you receive this email, you have full access to all AWS services.